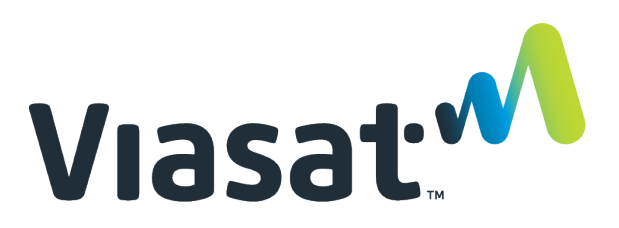

This Desk Reference covers:

- Order Status Definition
- Changing Orders Status

This Desk Reference supports the SID Retail Dealers and Viasat Fulfillment Network Dealer/Dispatching audiences. Please follow this reference accordingly.

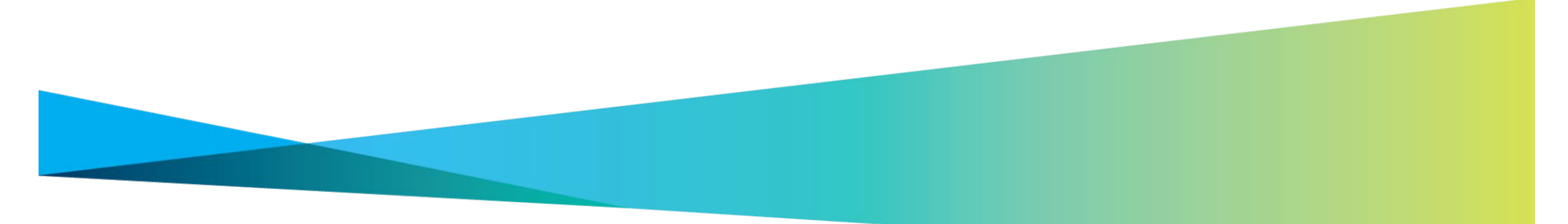

Viasat proprietary and confidential

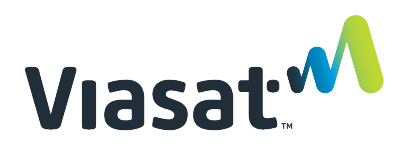

### **Order Status Definition**

Every order will change status several times during its "life-cycle". It is important that Dealers/Dealer/Dispatchers know, and use, the various statuses correctly.

| Status         | Definition                                                                                                    | Examples of when to use                                                                                                    |
|----------------|----------------------------------------------------------------------------------------------------|----------------------------------------------------------------------------------------------------|
| Acknowledge    | This status indicates the technician has acknowledged the customer's work order and has agreed to the scheduled date.                                         | This status should be used when the technician has confirmed they will make the appointment.                                                                                                    |
| Assigned       | This status indicates the customer's work order is scheduled and assigned to a technician.                                                                    | This is an automatic status and cannot be manually moved to.                                                                                                    |
| Cancelled      | This status indicates the customer's work order has been cancelled.                                                                                           | This is an automatic status and cannot be manually moved to.                                                                                                    |
| Complete       | This status indicates the customer's work order has been completed and no further actions are required.                                                       | This is an automatic status and cannot be manually moved to.                                                                                                    |
| Customer Delay | This status indicates the Customer has requested a delay, up to 30 days, for their work order.                                                                | This status should be used when a customer is unable to<br>make their appointment and has agreed to call back to<br>reschedule.                                                                                                |
| En Route       | This status indicates the technician is on their way to the customer's location.                                                                              | This status should be used when the technician begins transit to the customer's location.                                                                                                    |
| Hold           | This status indicates the office is temporarily unable to fulfill<br>the customer's work order. The customer's work order<br>should be notated appropriately. | <ul> <li>This status should be used for the following examples:</li> <li>Customer NCNS</li> <li>Technician did not have proper equipment</li> <li>Office is waiting on inventory</li> <li>Relentless severe weather</li> </ul> |

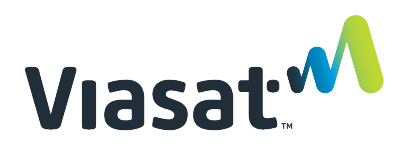

### **Order Status Definition**

Every order will change status several times during its "life-cycle". It is important that Dealers/Dealer/Dispatchers know, and use, the various statuses correctly.

| Status                         | Definition                                                                                                    | Examples of when to use                                                                                                    |
|--------------------------------|----------------------------------------------------------------------------------------------------|----------------------------------------------------------------------------------------------------|
| On site                        | This status indicates the technician is present at the customer's location.                                                                                                    | This status should be used when the technician has arrived at the customer's location.                                                                                                    |
| Past Open                      | This status indicates the order has reached the end of its scheduled timeframe and has not been completed/closed.                                                                                                    | This is an automatic status and cannot be manually moved to.                                                                                                    |
| Pending Cancel                 | This status indicates the customer's work order has been<br>placed in line to be cancelled. The customer's work order<br>should be notated appropriately.                                                                                                    | <ul> <li>This status should be used for the following examples:</li> <li>Customer requested to cancel the work order</li> <li>Customer's location has NLOS</li> <li>Customer does not have landlord permission</li> <li>Unable to contact customer after multiple attempts</li> <li>Duplicate work order</li> </ul>          |
| Pending Complete               | This status indicates the customer's work order has been placed in line to be completed.                                                                                                    | <ul> <li>This status should be used for the following scenarios:</li> <li>Word order did not complete systemically after activation of all services</li> <li>To complete a Service Call, Performance Follow Up or QA Follow Up work order types</li> <li>To complete a work order that contains TrackOS equipment</li> </ul> |
| Pending Complete<br>(Systemic) | This status indicates the customer's work order has been<br>placed in line for completion but may still have services,<br>equipment, and/or products added to it. These work orders<br>are systemically completed nightly.                                         | This is an automatic status and cannot be manually moved to.                                                                                                    |
| Pending Corporate<br>Approval  | This status indicates the customer has been placed on the<br>OFAC list and requires further examination by Viasat. The<br>technician should not roll. The customer's work order will<br>be placed in an Unscheduled status after the customer has<br>been cleared. | Only Viasat corporate users may move customer work orders to this status.                                                                                                    |

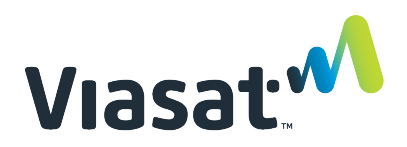

### **Order Status Definition**

Every order will change status several times during its "life-cycle". It is important that Dealers/Dealer/Dispatchers know, and use, the various statuses correctly.

| Status            | Definition                                               | Examples of when to use                                    |
|-------------------|----------------------------------------------------------|------------------------------------------------------------|
| Suspended Account | This status indicates the customer's account has been    | This is an automatic status and cannot be manually         |
|                   | suspended and the technician should not roll. The        | moved to.                                                  |
|                   | customer's work order will be placed in an Unscheduled   |                                                            |
|                   | status after the customer's account has been resumed.    |                                                            |
| Unassigned        | This status indicates the customer's work order has been | This is an automatic status and cannot be manually         |
|                   | scheduled but is not assigned to a technician.           | moved to.                                                  |
| Unscheduled       | This status indicates the customer's work order has not  | This is the default status of new work orders. This status |
|                   | been scheduled and is not assigned to a technician.      | should be used when a work order requires the              |
|                   |                                                          | scheduled date and/or the assigned technician to be        |
|                   |                                                          | removed.                                                   |
| Zip Unassigned    | This status indicates there is a possible issue with the | This is an automatic status and cannot be manually         |
|                   | customer's zip code on the account and requires manual   | moved to.                                                  |
|                   | correction.                                              |                                                            |

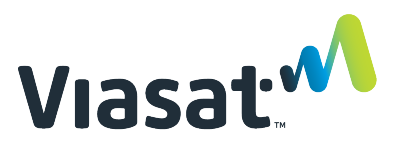

### **Changing Orders Status**

Follow these steps to change the status of a work order.

#### Step 1: Search Order

From the **Browse Order** page, use the most appropriate filters for locating the desired work order. Or, use the **Quick Search** field if the FSM ID is known.

|                                                                                                    | Search  | 8 1 2        |  |
|----------------------------------------------------------------------------------------------------|---------|--------------|--|
|                                                                                                    | Titlers | Cear filters |  |
| Technician 🥔                                                                                                   |         |              |  |
| the second second second second second second second second second second second second second second second s |         |              |  |

#### Step 2: Open Work Order

Click the link in the FSM ID column to open the work order.

#### Step 3: Add Note

On the Details tab of the Order Details page, **type a description of the change** to the work order in the Notes field. Click **Add Note**.

#### Step 4: Select New Status

In the Basic Data section, select the new status from the Status drop down list.

| Basic data                                         |                                 |   | guide         |
|----------------------------------------------------|---------------------------------|---|---------------|
| FSM ID<br>External order id<br>Additional order id | 8618937<br>WB_DIRECT/4792613    |   | Use           |
| Type<br>Account #                                  | Install<br>401115450            |   |               |
| Status                                             | Assigned                        | • | Change status |
| Customer/Location                                  | Acknowledge<br>En roule<br>Hold |   |               |
| Scheduling                                         | On site<br>Pending cancel       |   | _             |
| Scheduled date                                     | Pending complete                |   |               |
| Total reschedules                                  | Unscheduled<br>Assigned         |   |               |

Step 5: Click Change Status

Confirm that the chosen status meets with the guidelines presented in the **Examples of when to Use** column above.